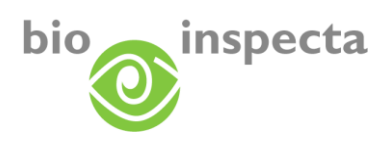

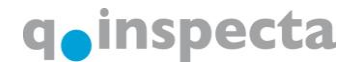

# Instructions concernant EASY-CERT

| Inscription                                                      | . 2         |
|------------------------------------------------------------------|-------------|
| Activer EASY-CERT                                                | . 2         |
| 1.1. Accepter les conditions d'utilisation                       | . 3         |
| Accès                                                            | . 4         |
| Login                                                            | . 4         |
| Mot de passe oublié                                              | . 5         |
| Modifier le mot de passe                                         | . 7         |
| Mes données / EASY-CERT                                          | . 8         |
| Données de base                                                  | . 8         |
| Prestations                                                      | . 9         |
| Contacts/interlocuteur                                           | 10          |
| Mon statut                                                       | 11          |
| Factures                                                         | 12          |
| Certificats                                                      | 13          |
| Détails de la certification                                      | 14          |
| 7.1. Exploitations agricoles                                     | 14          |
| 7.2. Entreprises de transformation                               | 15          |
| Listes de fournisseurs                                           | 16          |
| Liste des fournisseurs                                           | 16          |
| Détails de vos fournisseurs                                      | 16          |
| Fonctions de recherche                                           | 17          |
| Créer une nouvelle liste des fournisseurs                        | 17          |
| Ajouter des fournisseurs sur une liste                           | 18          |
| Enlever des fournisseurs d'une liste                             | 19          |
| Fonctions d'impression liste des fournisseurs                    | 20          |
| Exportation de données fournisseurs                              | 20          |
| 8.1. Exportation de la liste des résultats dans un fichier Excel | 21          |
| 8.2. Exportation via le gestionnaire d'exportation               | 21          |
|                                                                  | Inscription |

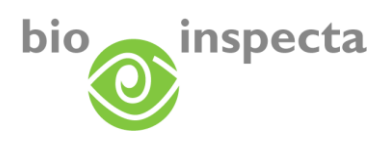

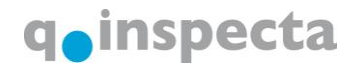

# 1. Inscription

Inscrivez-vous sur le site Web EASY-CERT, <u>www.easy-cert.com</u> ou <u>www.easy-cert.ch.</u> En cliquant sur «Formulaire d'inscription», vous pourrez compléter un formulaire en ligne. Dès que nous vous aurons activé comme utilisateur d'EASY-CERT, la plateforme sera mise en ligne à votre intention.

| DE   <u>FR</u>   IT   EN                                                       |                                                                         | bio@ <sup>inspecta</sup> q <sub>e</sub> inspe                             | Login →<br>Se connecter au portail client                        | Q                                                                              | and the second                                                                                       |                                                                 |                                                                                          |
|--------------------------------------------------------------------------------|-------------------------------------------------------------------------|---------------------------------------------------------------------------|------------------------------------------------------------------|--------------------------------------------------------------------------------|----------------------------------------------------------------------------------------------------|-----------------------------------------------------------------|------------------------------------------------------------------------------------------|
|                                                                                | to have                                                                 |                                                                           |                                                                  | EASY-CERT                                                                      | Inscription au                                                                                       | portail client                                                  |                                                                                          |
| EASY-CERT                                                                      | Consulter en l<br>reconnaissano<br>produits                             | igne certificats,<br>ces de label et                                      |                                                                  | Home<br>Portail client                                                         | Inscription                                                                                          |                                                                 |                                                                                          |
|                                                                                | produite                                                                |                                                                           |                                                                  | Login portail client<br>partenaires Suisse                                     | Entreprise: *                                                                                        |                                                                 |                                                                                          |
| Portail client                                                                 | La solution                                                             |                                                                           | Unique                                                           | Login portail client<br>partenaires Autriche                                   | Interlocutore: *                                                                                     |                                                                 |                                                                                          |
| Exploitations                                                                  | Avec EASY-CERT vous obtenez to<br>de certification et de label de vos p | utes les infos concernant le statut<br>artenaires commeriaux - de manière | Les partenaires EASY-CERT<br>publient les informations de        | Inscription                                                                    | Rue/no: *                                                                                            |                                                                 |                                                                                          |
| Intrants/auxiliaires                                                           | directe, rapide et sûre. A la clé: un                                   | gain considérable de clarté et de                                         | certification et les                                             | Prix                                                                           | NPA/Localité: *                                                                                      |                                                                 |                                                                                          |
| Information                                                                    | temps.                                                                  |                                                                           | clients et preneurs de licence sur                               | Exploitations                                                                  |                                                                                                    |                                                                 |                                                                                          |
| Télécharger les documents                                                      | Avec EASY-CERT, vous êtes en m<br>achetés par vos soins répondent au    | esure de garantir que les produits<br>us statut de label soubaité         | un portail d'info Web centralisé.<br>L'engagement conjoint et la | Intrants/auxiliaires                                                           | Téléphone: *                                                                                         |                                                                 |                                                                                          |
| Contact                                                                        |                                                                         | 1999 C                                                                    | publication sur une plateforme                                   | Information                                                                    | Téléphone: *                                                                                         |                                                                 |                                                                                          |
| La publicité avec EASY-                                                        | vos données d'entreprise personne                                       | Jossibilité de consulter et de gerer<br>les.                              | centrale constituent une premiere<br>en Europe.                  | Télécharger les documents                                                      | Type d'abonnement *                                                                                  | Sélectionner s.v.p.                                             |                                                                                          |
| CERT                                                                           |                                                                         |                                                                           |                                                                  | Contact                                                                        | т                                                                                                    | ous les champs avec * sont obligatoires                         |                                                                                          |
| Partenaires                                                                    |                                                                         |                                                                           |                                                                  | La publicité avec EASY-<br>CERT                                                |                                                                                                    |                                                                 |                                                                                          |
| LOGIN PORTAIL CLIENT                                                           | EXPLOITATIONS                                                           | INFORMATIONS                                                              | INSCRIPTION                                                      | Partenaires                                                                    |                                                                                                    | envoyer                                                         |                                                                                          |
| Vous connecter au<br>portail client pour<br>consulter et gérer<br>vos données. | Trouver rapidement<br>et simplement<br>exploitations,<br>certificats et | Toutes les<br>informations<br>essentielles en un<br>coup d'œil.           | Inscrivez-vous aujourd'hui<br>Formulaire d'inscription           |                                                                                |                                                                                                    |                                                                 |                                                                                          |
|                                                                                | reconnaissances de label.                                               |                                                                           |                                                                  | LOGIN PORTAIL CLIENT                                                           | EXPLOITATIONS                                                                                        | INFORMATIONS                                                    | INSCRIPTION                                                                              |
| Contacts<br>EASY-CERT Suisse<br>CH-5070 Frick                                  | Questions<br>Avez.vous des questions<br>concernant nos prestations?     |                                                                           | Impressum<br>Mentions légales<br>© bio.inspecta 2012             | Vous connecter au<br>portail client pour<br>consulter et gérer<br>vos données. | Trouver rapidement<br>et simplement<br>exploitations,<br>certificats et<br>reconnaissances de label. | Toutes les<br>informations<br>essentielles en un<br>coup d'œil. | Inscrivez-vous aujourd'hui<br>encore pour le portail client.<br>Formulaire d'inscription |

## 1.1. Activer EASY-CERT

Dès que nous aurons activé EASY-CERT à votre intention, vous recevrez un e-mail de notre part. Vous y trouverez un lien qui vous permettra d'activer votre outil EASY-CERT personnel. Cliquez sur ce lien. Si vous n'accédez pas automatiquement à la page correspondante, veuillez copier le lien entier dans la ligne d'adresse de votre navigateur. Vous accéderez à la page suivante:

| Benvenue sur easy-cert. Afin d'activer votre portail cient personnel, veuillez vous ennegister en choissant votre nom d'utilisateur et votre mot<br>de passe personnel. Pour ce fane, veuillez utiliser le len suivant:                                                                                                    |           |
|----------------------------------------------------------------------------------------------------|-----------|
| http://ecert-services.bio-ingecta.dt/bikundergotal/VController.aggr?<br>confim=gcLlnrF832Rdpdta/CtV3FcLlnrk2ryAsFugBkg9/oCdstfrNC7gbg0W/XXgtVKHV Utilisateur melanie.friedli                                                                                                    |           |
| Remarque: si aucune page Internet ne slowme en cliquent sur le lien, veuillez copier le lien entier dans la ligne d'adresse de votre navigateur.                                                                                                    |           |
| Vous receivrez un e-mail supplémentaire comprenant les instructions d'utilisation d'easy-cert au format Adobe PDF. Ces instructions vous offrent<br>une vue d'ensemble pratique des functions et décrivent d'verses fonctions de maniers détaillée.<br>Linic http://bio-inspecta.napoleon.ch/upload/dokumente.Instructions.easy-cert.F.pdf |           |
| Cordiales salutations                                                                                                    |           |
| bio inspecta 4G / g inspecta GmbH<br>Ackerstrasse<br>CH - 5070 Firck                                                                                                    | EASY-CERT |

Vous pouvez entrer ici le nom d'utilisateur et le mot de passe que vous souhaitez. Ces données vous permettront, à l'avenir, d'accéder à EASY-CERT. Après la confirmation, par un clic sur «OK», vous accéderez à la page suivante. Cliquez sur le lien «Vers la page d'accueil» et inscrivez-vous à nouveau.

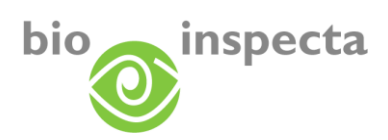

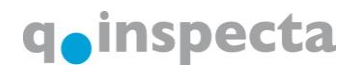

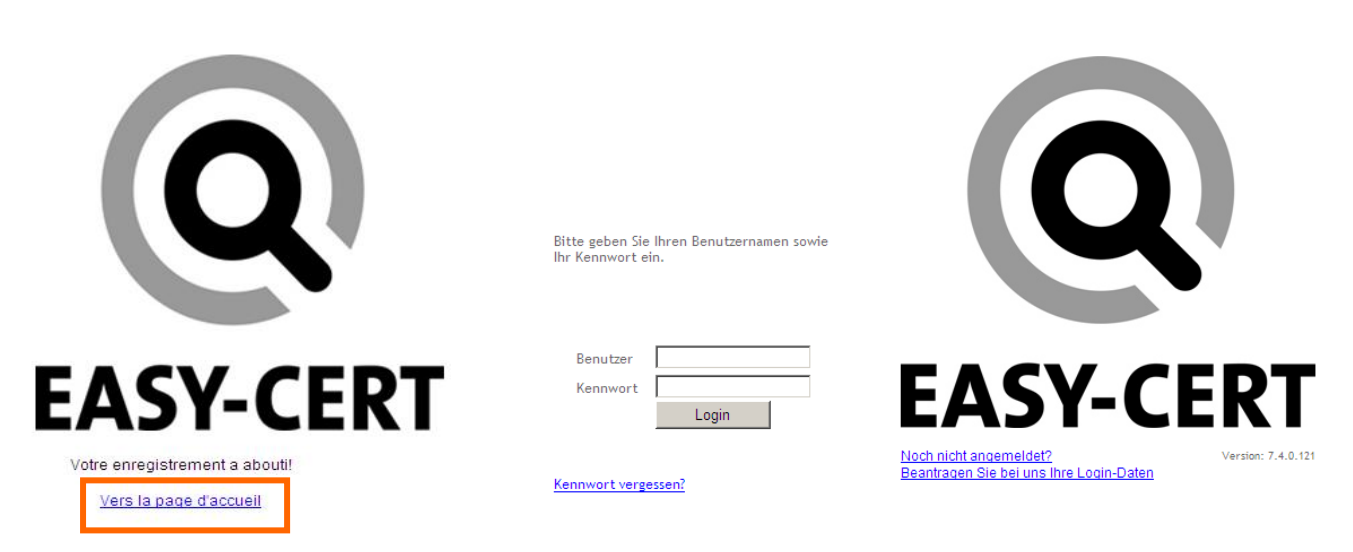

#### **1.1.1.** Accepter les conditions d'utilisation

Lors de l'inscription initiale, les conditions d'utilisation et les conditions commerciales générales vous sont proposées pour consultation et acceptation. Activez la case «J'ai lu et accepté les conditions d'utilisation», puis cliquez sur OK.

| Pou                | ir la utilisation de easy-cert vous devez accepter les Dispositions<br>ilisation des outils en ligne:                                                                                                    | ser | rvice by: |
|--------------------|----------------------------------------------------------------------------------------------------|-----|-----------|
| Dis<br>Coi         | positions d'utilisation pour outils en ligne au format PDF<br>nditions commerciales générales au format PDF                                                                                                    |     |           |
| Dis                | positions d'utilisation pour outils en ligne                                                                                                    |     |           |
| 01<br>Les<br>mis   | Domaine d'application et définitions<br>présentes dispositions d'utilisation règlent l'utilisation des outils en ligne<br>: à disposition par bio.inspecta/q.inspecta, ainsi que celle des adresses            |     |           |
| et d<br>d'a<br>aut | les données de certification qui y sont publiées. Le domaine<br>pplication englobe le module easy-cert/Portail client, ainsi que tous les<br>res outils en ligne mis à disposition par bio.inspecta/q.inspecta |     |           |
| ulté               | rieurement, bio.inspecta/q.inspecta proposent leurs prestations dans le<br>re du rapport contractuel respectif et des ressources disponibles dans                                                              | -   | ASV_CERT  |
|                    | ch habe die Nutzungshedingungen gelesen und akzentiert OK                                                                                                    |     | AJI-CLNI  |

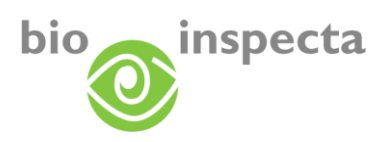

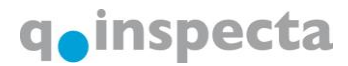

## 2. Accès

Ouvrez la page Web EASY-CERT sur Internet et cliquez sur «Login»: <u>www.EASY-CERT.ch</u> ou <u>www.EASY-CERT.com</u>

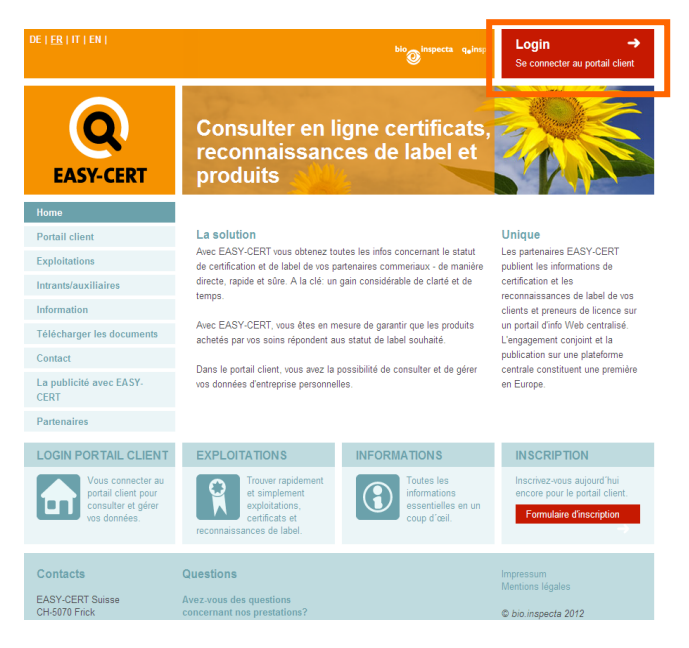

### 2.1. Login

Sélectionnez votre «Login portail client» et confirmez-le par un clic:

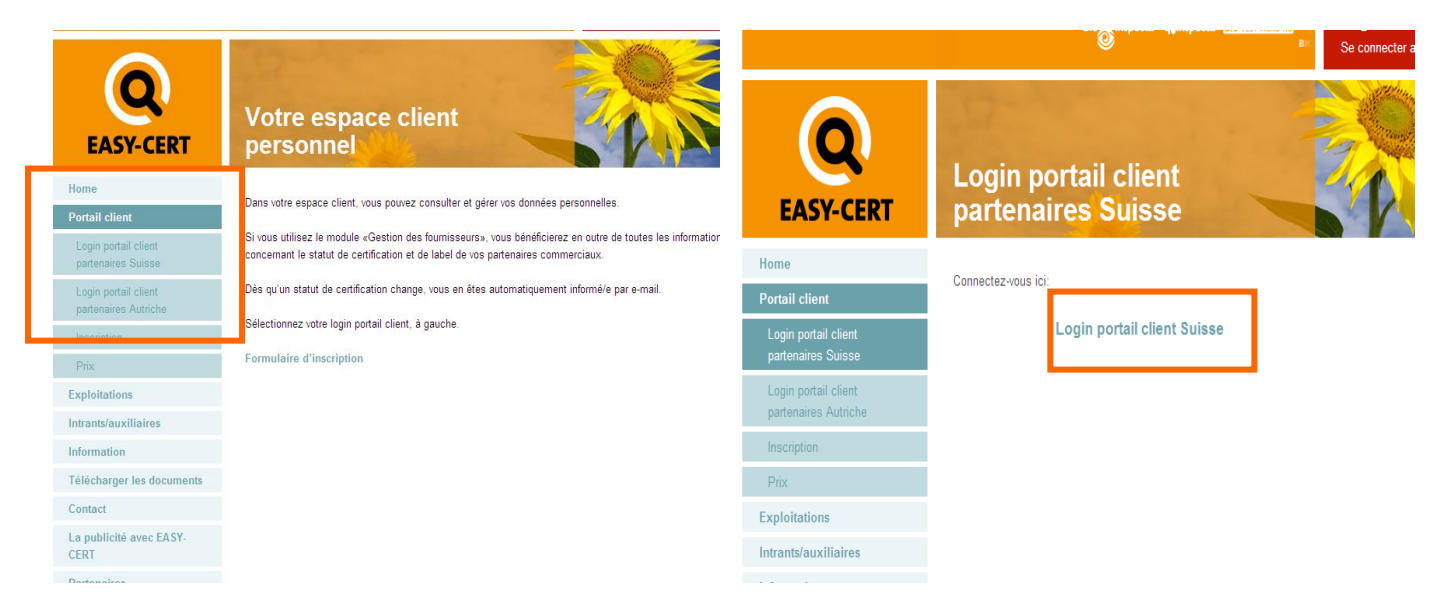

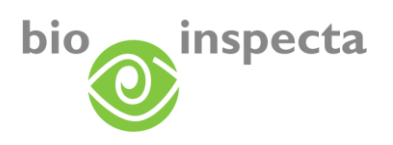

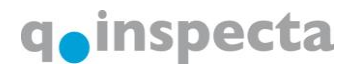

#### Vous pouvez maintenant signer:

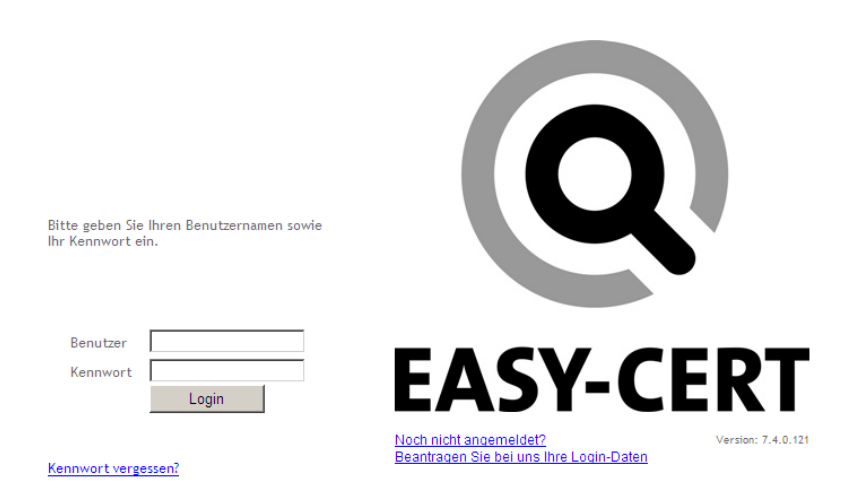

Si vous n'êtes pas encore inscrit/e, vous pouvez rattraper cette étape à tout moment en recourant au lien correspondant disponible dans la fenêtre de login.

Si vous avez oublié vos données d'accès, vous pouvez nous les demander en tout temps.

### 2.2. Mot de passe oublié

Si vous avez oublié votre mot de passe, vous pouvez utiliser le lien «Mot de passe oublié». Vous serez dirigé/e vers la page suivante, où vous pourrez remettre à zéro votre mot de passe. Veuillez compléter l'un des champs. Si les données entrées coïncident avec un compte d'utilisateur enregistré, vous recevrez un e-mail avec un lien comprenant un code de confirmation. Suivez le lien et modifiez votre mot de passe. Ce processus sera consigné.

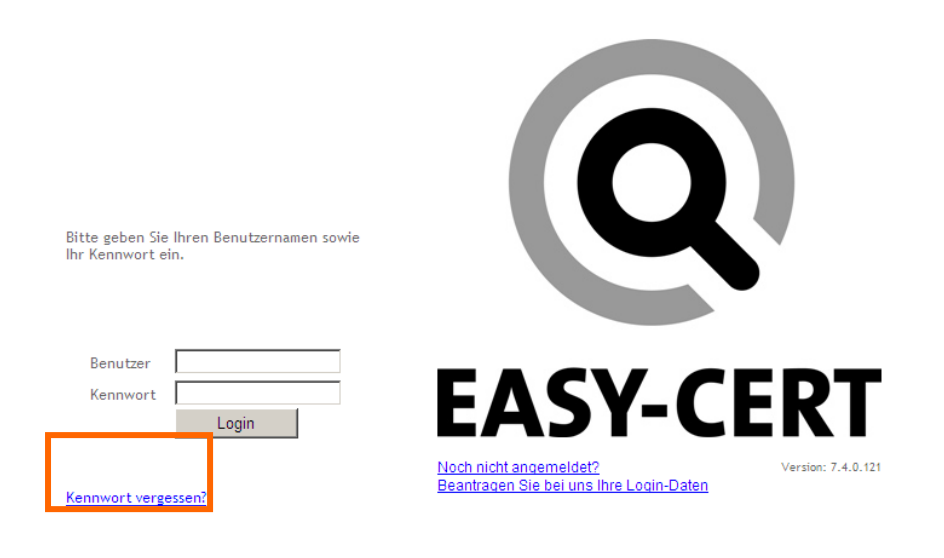

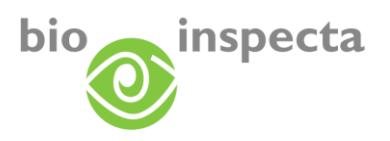

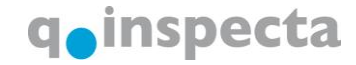

# Indiquez votre nom d'utilisateur, votre adresse e-mail ou votre numéro d'exploitation et cliquez ensuite sur «OK».

Für das Zurücksetzen Ihres Passwortes erfassen Sie bitte Ihren Benutzernamen, E-Mail Adresse oder Betriebsnummer und klicken anschließend auf "OK". Falls die eingegebenen Daten mit einem gespeicherten Benutzerkonto übereinstimmen, erhalten Sie eine E-Mail um sich neu zu registrieren. Dieser Vorgang wird protokolliert

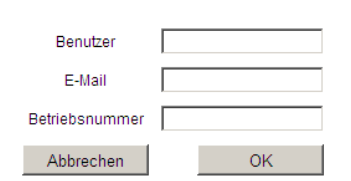

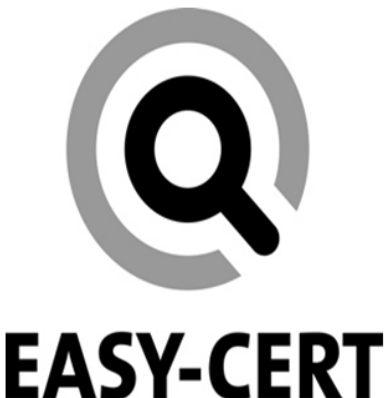

#### Vous recevrez l'e-mail suivant:

| Betreff: easy-cert bio.inspecta / q.inspecta – nouveau mot de passe                                                                                                    |
|----------------------------------------------------------------------------------------------------|
| Cher/chère utilisateur/trice en ligne                                                                                                    |
| Votre ancien mot de passe a été désactivé. Par le biais du lien suivant, vous accéderez à la page d'accueil du portail client. Veuillez entrer le nouveau mot de passe souhaité.            |
| http://ecert-services.bio-inspecta.ch/bikundenportal/VController.aspx?confirm=gcL0nIFB32Rdp0lzACIV3FcIJwN2xjYA8Fug8kg8yOeXYk3uXFKNgu1cJnxqZIXUrkfPLvARIxt8q45joy1rc9BdCBNlyK9+tzl9OdwBs9M=N |
| Remarque: si aucune page Internet ne s'ouvre en cliquant sur le lien, veuillez copier le lien entier dans la ligne d'adresse de votre navigateur.                                           |
| Cordiales salutations                                                                                                    |
|                                                                                                    |
| EASY-CERT Schweiz<br>CH-5070 Frick                                                                                                    |
| tel: +41 (0)62 865 63 00                                                                                                    |
| info@easy-cert.com<br>www.easy-cert.com                                                                                                    |

Entrez ici votre nouveau mot de passe:

| Utilisateur             |    |
|-------------------------|----|
| Mot de passe            | ×  |
| Répéter le mot de passe |    |
|                         | OK |

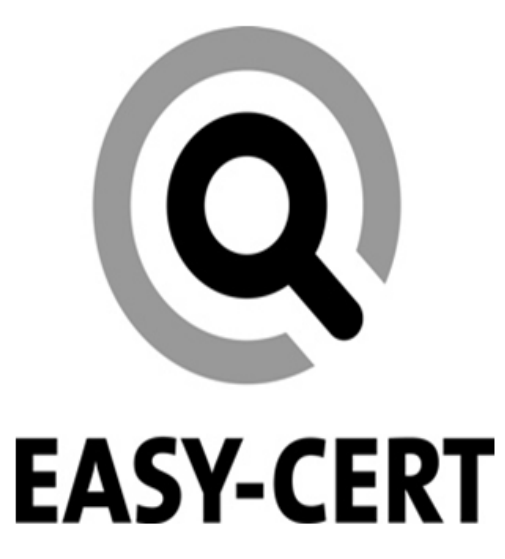

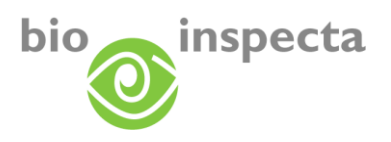

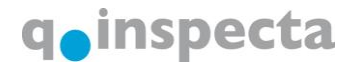

#### 2.3. Modifier le mot de passe

Quand vous êtes dans EASY-CERT, vous avez la possibilité de modifier votre mot de passe. Pour ce faire, cliquez sur «Modifier le mot de passe» dans le menu «Modifier le mot de passe».

| Modifier le mot de passe Logou | t |
|--------------------------------|---|
| Modifier le mot de passe       |   |
|                                |   |

Il vous suffit d'entrer votre ancien mot de passe ainsi que le nouveau (à deux reprises, pour des raisons de sécurité), puis de confirmer en cliquant sur «Modifier le mot de passe». Dorénavant, vous pourrez vous connecter à EASY-CERT avec votre nouveau mot de passe.

| Mes données Fournisseurs Recherche de certificats Modifier le mot de passe Logout |
|-----------------------------------------------------------------------------------|
| 😫 Modifier le mot de passe : Lemble Raphael                                       |
| Ancien mot de passe                                                               |
| Nouveau mot de passe                                                              |
| Confirmer le nouveau mot de passe                                                 |
| Modifier le mot de passe                                                          |

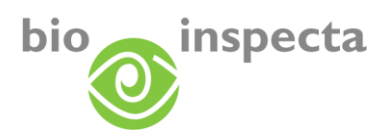

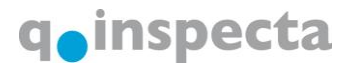

# 3. Mes données / EASY-CERT

Vous accéderez à votre outil EASY-CERT personnel via le menu «Mes données».

| Mes données Fourr | niss |
|-------------------|------|
| Mes données       |      |
| Donneea de Do     | lse  |

### 3.1. Données de base

Vous pouvez consulter ici vos propres données de l'entreprise/personnelles.

| Données de base   Prestations   Contacts   Mon statut   Factures   Certificat   Détails de la certification |                                                                                                    |                                       |                |                 |                                                                                                   |             |                          |      |  |  |  |  |  |
|----------------------------------------------------------------------------------------------------|----------------------------------------------------------------------------------------------------|---------------------------------------|----------------|-----------------|---------------------------------------------------------------------------------------------------|-------------|--------------------------|------|--|--|--|--|--|
| Données de l'en                                                                                             | treprise/p                                                                                                    | ersonnelles                           |                |                 | Type d'a                                                                                          | dresse      | Firmenadresse            |      |  |  |  |  |  |
| Numéro bi                                                                                                   | 99                                                                                                    |                                       |                |                 | Rue                                                                                               | [           | Musterhof                |      |  |  |  |  |  |
| Prénom                                                                                                    | Hans                                                                                                    |                                       |                |                 | NPA                                                                                               | [           | 9999                     |      |  |  |  |  |  |
| Nom/entreprise                                                                                              | emp                                                                                                    |                                       |                | Localité        | ۔<br>ا                                                                                            | Musteringen |                          |      |  |  |  |  |  |
| Complément                                                                                                  | Zusatz                                                                                                    |                                       |                |                 | Conton                                                                                            | L<br>I      | Aargou                   |      |  |  |  |  |  |
| Complément 2                                                                                                | Hausnam                                                                                                    | e                                     |                |                 | Davia                                                                                             | L           |                          | ×    |  |  |  |  |  |
| Guntual                                                                                                    |                                                                                                    |                                       |                |                 |                                                                                                   |             |                          |      |  |  |  |  |  |
| Type de conta                                                                                               | act                                                                                                    | Inf                                   | o contact      |                 |                                                                                                   |             | Remai                    | que  |  |  |  |  |  |
| E-mail raphael.lemble@bio-inspecta.ch                                                                       |                                                                                                    |                                       |                |                 |                                                                                                   |             |                          |      |  |  |  |  |  |
| E-mail patrizia.glauser@bio-inspecta.ch                                                                     |                                                                                                    |                                       |                |                 |                                                                                                   |             |                          |      |  |  |  |  |  |
| E-mail                                                                                                    | Homepage https://inspecta.greendisk.ch/easycom/hilcona/default.aspxZugang.zu Ihrem persönlichen easy-com Portal! |                                       |                |                 |                                                                                                   |             |                          |      |  |  |  |  |  |
| E-mail<br>Homepage                                                                                          |                                                                                                    | [Page 1 de 1] Résultats 3             |                |                 |                                                                                                   |             |                          |      |  |  |  |  |  |
| E-mail<br>Homepage                                                                                          | [Page 1 de                                                                                                    | e 1] Résultats 3                      |                |                 | Si ces données s'avèrent erronées, veuillez utiliser le formulaire suivant pour nous en informer. |             |                          |      |  |  |  |  |  |
| E-mail<br>Homepage                                                                                          | (Page 1 de<br><u>Si c</u>                                                                                        | e 1 ] Résultats 3<br>es données s'avé | erent erronées | , veuillez util | iser le formu                                                                                     | laire suiv  | vant pour nous en inform | ier. |  |  |  |  |  |

Si plusieurs types d'adresses sont consignés dans notre système, vous pourrez les consulter en feuilletant.

Si les données ne sont pas ou plus correctes, indiquez les rectifications souhaitées en sélectionnant le lien vers le formulaire de changement.

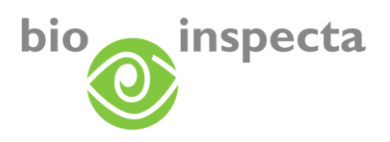

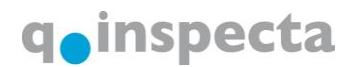

#### 3.2. Prestations

Vous voyez ici les prestations que vous avez choisies, accompagnées de quelques informations complémentaires.

En cliquant sur «Légende», vous obtiendrez des informations supplémentaires concernant les prestations sélectionnées par vos soins.

| Donnees de bas | e prestations                  | Contacts       | mon statut     | Facilities   | Certificat | Details de la certi      | lication |           |            |                 |
|----------------|--------------------------------|----------------|----------------|--------------|------------|--------------------------|----------|-----------|------------|-----------------|
| Saison         | PRC                            |                |                |              |            | Organisme de<br>contrôle | Numéro   | Statut CC | Date PR de | Date PR jusqu'à |
| 2008           | Ordonnance sur l               | es paiement    | s directs      |              |            | bio.inspecta BL          |          | Valable   | 01.01.2006 |                 |
| 2008           | Ordonnance fédé                | rale sur l'agi | iculture biolo | gique (Ordor | nance bio) | bio.inspecta BL          |          | Valable   | 01.01.2006 |                 |
| 008            | Bio Suisse                     |                |                |              |            | bio.inspecta BL          |          | Valable   | 01.01.2006 |                 |
| 008            | Demeter                        |                |                |              |            | bio.inspecta BL          |          | Valable   | 01.01.2008 |                 |
| 008            | National Organic Program (NOP) |                |                |              |            | bio.inspecta BL          |          | Résilié   | 01.01.2008 | 31.12.2008      |
| 008            | Bio Weide Beef                 |                |                |              |            | bio.inspecta BL          |          | Valable   | 01.01.2008 |                 |
| << < > >>      | [Page 1 de 1] Ré               | ésultats 6     |                |              |            |                          |          |           |            |                 |

| Explicatif des colonnes  |                                                                                      |
|--------------------------|--------------------------------------------------------------------------------------|
| Saison                   | Saison en cours                                                                      |
| PRC                      | Prestation de contrôle: nom de la prestation commandée                               |
| Organisme de<br>contrôle | Organisme de contrôle qui vérifie la PRC                                             |
| Statut du CC             | Statut du contrat de contrôle                                                        |
| Date PR du               | Moment à partir duquel la prestation est active                                      |
| Date PR au               | Moment jusqu'auquel une prestation est active (en cas de résiliation de prestations) |

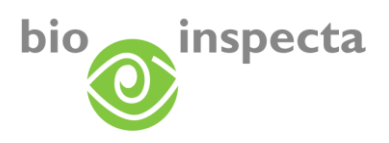

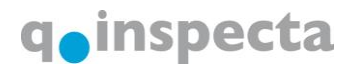

### 3.3. Contacts/interlocuteur

Vous trouverez ici une liste de toutes les personnes/entreprises avec lesquelles vous êtes en rapport.

| Secontacts : 99 : N   | Auster-Esem | np Hans   |                   |          |               |                             |                 |      |          |         |
|-----------------------|-------------|-----------|-------------------|----------|---------------|-----------------------------|-----------------|------|----------|---------|
| Données de base       | Prestations | Contacts  | Mon statut        | Factures | Certificat    | Détails de la certification |                 |      |          |         |
| Désignation           |             | Numéro bi | Numéro<br>cantona | D<br>al  |               | Nom                         | Rue             | NPA  | Localité | Affiche |
| Ansprechpartner \     | /on . ist   |           |                   |          |               |                             |                 |      |          |         |
| 🔄 Musterina Maria     | anna        | 35000     |                   | Mus      | erina Mariann | a                           | Standardadresse | 5070 | Frick    | 2       |
| 🖃 Lieferant von . ist |             |           |                   |          |               |                             |                 |      |          |         |
| 🔄 Musterina Maria     | anna        | 35000     |                   | Mus      | erina Mariann | a                           | Standardadresse | 5070 | Frick    | 2       |
| - Lohnverarbeiter vo  | on . ist    |           |                   |          |               |                             |                 |      |          |         |
| Muster-Esempi         | o Hans      | 1         |                   | Mus      | er-Esempio H  | lans                        | Musterstrasse 1 | 5070 | Frick    |         |

| Explicatif des color     | nnes                                                                           |                                                                                                    |                         |  |  |  |  |  |  |  |
|--------------------------|--------------------------------------------------------------------------------|----------------------------------------------------------------------------------------------------|-------------------------|--|--|--|--|--|--|--|
| Désignation              | Le type de lien et la/les                                                      | personne/s attribuée/s                                                                                                    |                         |  |  |  |  |  |  |  |
| Numéro bi                | Si une personne liée est                                                       | cliente chez nous, le numéro                                                                                                    | bi apparaît ici.        |  |  |  |  |  |  |  |
| Numéro cantonal          | Si la personne liée corre<br>numéro cantonal appara                            | 3i la personne liée correspond à une exploitation agricole, son<br>numéro cantonal apparaît ici.                                                                                                    |                         |  |  |  |  |  |  |  |
| Nom                      | Le nom de la personne<br>cette colonne, les détail<br>seront affichés en desso | liée. Si vous cliquez sur une pe<br>s de contact de la personne en<br>ous du tableau:                                                                                                    | rsonne dans<br>question |  |  |  |  |  |  |  |
|                          | Type de contact                                                                | Info contact                                                                                                    |                         |  |  |  |  |  |  |  |
|                          | Téléphone                                                                      |                                                                                                    |                         |  |  |  |  |  |  |  |
|                          | E-mail                                                                         |                                                                                                    |                         |  |  |  |  |  |  |  |
|                          | E-mail                                                                         | Participation of the second second                                                                                                    |                         |  |  |  |  |  |  |  |
|                          | Homepage                                                                       | Sector and the sector of the sector of the s |                         |  |  |  |  |  |  |  |
|                          | [Page 1 de 1] Résultats 4                                                      |                                                                                                    |                         |  |  |  |  |  |  |  |
| Rue/n°, NPA,<br>localité | L'adresse de la personn notre système.                                         | e liée, à condition qu'elle soit c                                                                                                    | lisponible dans         |  |  |  |  |  |  |  |
| Détails                  | En cliquant sur ce symb<br>supplémentaires concer                              | ole, vous obtiendrez des inforr<br>nant la personne liée.                                                                                                    | nations                 |  |  |  |  |  |  |  |

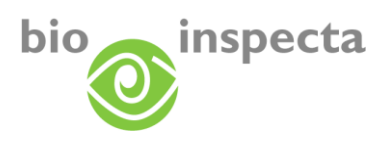

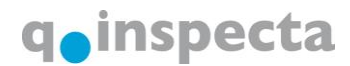

#### 3.4. Mon statut

Vous pouvez voir ici à quel niveau du workflow de contrôle et de certification votre exploitation se trouve actuellement.

Si votre exploitation affiche le statut «Documents manquants», nous attendons encore de votre part l'envoi de documents importants pour la certification. Veuillez nous contacter si vous n'êtes pas sûr/e des documents que vous devez encore nous faire parvenir.

| is p | ouvez consu | lter ici le statu | it des presta  | tions que vou  | s avez réser  | vées pour le  | e contrôle princip | pal                         |                                                      |
|------|-------------|-------------------|----------------|----------------|---------------|---------------|--------------------|-----------------------------|------------------------------------------------------|
|      | Sa          | aison             | Pre            | station        |               |               |                    |                             | Statut                                               |
|      | 2008        |                   | Ordonnance     | e fédérale sur | l'agriculture | biologique (  | Ordonnance bio)    | Votre exploit<br>prochainem | ation sera contrôlée<br>ent ou a déjà été contrôlée. |
|      | 2008        |                   | SA 8000        | A 8000         |               |               |                    | Votre exploit<br>prochainem | ation sera contrôlée<br>ent ou a déjà été contrôlée. |
|      | 2008        |                   | CNI-Zusatza    | anforderungen  | CNI/PAPs      |               |                    | Votre exploit<br>prochainem | ation sera contrôlée<br>ent ou a déjà été contrôlée. |
|      | < > >> (    | Page 1 de 1 ] I   | Résultats 3    |                |               |               |                    |                             |                                                      |
|      | Pourt       | out compléme      | nt d'informati | on nous nous   | tenons à vo   | tre dispositi | on au numéro 06    | 2 865 63 00                 | (heures de bureau)                                   |

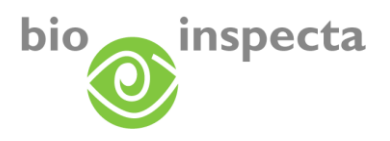

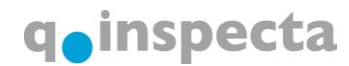

#### 3.5. Factures

Vous pouvez consulter ici vos factures et bulletins de versement personnels.

Pour les versements électroniques, veuillez utiliser les données (numéro de référence) figurant sur le bulletin de versement.

En cliquant sur l'icône PDF de la facture souhaitée, vous pourrez ouvrir soit la facture, soit le bulletin de versement (format PDF).

| Mes données F | es données Fournisseurs Recherche de certificats Modifier le mot de passe Logout                                                                                                    |            |            |         |              |                             |                                   |              |                               |  |  |
|---------------|----------------------------------------------------------------------------------------------------|------------|------------|---------|--------------|-----------------------------|-----------------------------------|--------------|-------------------------------|--|--|
| Stactures :   | Searchard Searchard Search |            |            |         |              |                             |                                   |              |                               |  |  |
| Données de b  | ase Prestations                                                                                                    | Contacts   | Mon statut | Facture | s Certificat | Détails de la certification | n                                 |              |                               |  |  |
| Numéro        | Description                                                                                                    | D          | ate I      | Montant | Monnaie      | Traiteur                    | Texte de la facture               | Facture (FC) | Bulletin de<br>versement (BV) |  |  |
| 136070        | Storno 136069                                                                                                    | 06.01.2    | 007        | -538.00 | CHF          | Studer Dora                 | Kontrolle und Zertifizierung 2006 | <u>&gt;</u>  | <u>≯</u>                      |  |  |
| 136069        |                                                                                                    | 06.01.2    | 007        | 538.00  | CHF          | Studer Dora                 | Kontrolle und Zertifizierung 2006 | <b>&gt;</b>  | <b>A</b>                      |  |  |
| << > >        | ≥ [Page 1 de 1] R                                                                                                    | ésultats 2 |            |         |              |                             |                                   |              |                               |  |  |

| Internet Explorer: Outils $\rightarrow$ Bloqueur de fenêtres publicitaires<br>intempestives<br>Eirefox: Outils $\rightarrow$ Options $\rightarrow$ Contenu $\rightarrow$ Bloquer les fenêtres | Les popups doivent ê<br>Vous devez effectuer | tre autorisés pour cette page!<br>cette configuration dans votre navigateur.                                                                                                    |
|----------------------------------------------------------------------------------------------------|----------------------------------------------|----------------------------------------------------------------------------------------------------|
| popup: Exceptions                                                                                                    | Internet Explorer:<br>Firefox:               | Outils $\rightarrow$ Bloqueur de fenêtres publicitaires<br>intempestives<br>Outils $\rightarrow$ Options $\rightarrow$ Contenu $\rightarrow$ Bloquer les fenêtres<br>popup: Exceptions |

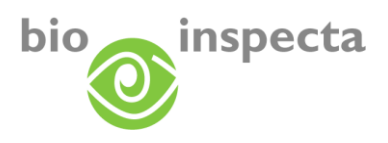

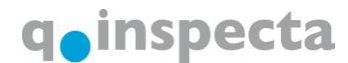

#### 3.6. Certificats

C'est ici que sont affichés vos certificats personnels. Le certificat dont la durée de validité est la plus longue figure à la première place.

En cliquant sur le numéro du certificat ou le bouton 📄, vous pourrez télécharger les certificats au format PDF.

| 皩 Certificat : 99       | ) : Muster-Esemp                                 | Hans       |            |                     |            |                        |                  |  |  |
|-------------------------|--------------------------------------------------|------------|------------|---------------------|------------|------------------------|------------------|--|--|
| Données de base         | e Prestations                                    | Contacts   | Mon statut | Factures            | Certifica  | at Détails de l        | la certification |  |  |
| Numéro de<br>certificat | Désignation                                      |            |            | Nom d<br>l'exploita | e<br>tion  | Saison                 | Valable jusqu'au |  |  |
| <u>3L-20878</u>         | BL Zertifikat Web                                | DE         |            | Muster-Ese          | mp Hans    | 31.12.2010             |                  |  |  |
| <u>BL-20877</u>         | BL Zertifikat Web                                | Muster-Ese | 31.12.2010 |                     |            |                        |                  |  |  |
| <u>BL-20876</u>         | BL Zertifikat Web                                | Muster-Ese | 31.12.2010 |                     |            |                        |                  |  |  |
| <u>3L-17783</u>         | BL Zertifikat Web                                |            | Muster-Ese | mp Hans             | 2008       | 31.12.2009             |                  |  |  |
| <u>BL-15277</u>         | BL Zertifikat Web                                |            | Muster-Ese | 31.12.2009          |            |                        |                  |  |  |
| <u>BL-15276</u>         | BL Zertifikat Web                                |            | Muster-Ese | 31.12.2009          |            |                        |                  |  |  |
| <u>BL-15275</u>         | BL Zertifikat Web                                | DE         |            | Muster-Ese          | 31.12.2009 |                        |                  |  |  |
| <u>BL-15274</u>         | BL Zertifikat Web                                | DE         |            | Muster-Ese          | 31.12.2009 |                        |                  |  |  |
| <u>3L-15273</u>         | BL Produktzertifik                               |            | Muster-Ese | 31.12.2009          |            |                        |                  |  |  |
| 3L-15272                | -15272 BL Zertifikat mit Hinweis Produkte WEB DE |            |            |                     |            | Muster-Esemp Hans 2008 |                  |  |  |

| les                                                                                                    |
|----------------------------------------------------------------------------------------------------|
| Numéro correct du certificat. En cliquant sur ce numéro, vous<br>pourrez télécharger le certificat au format PDF. |
| Nom du certificat                                                                                                 |
| Exploitation pour laquelle le certificat a été délivré                                                            |
| Année où le certificat a été délivré                                                                              |
| Durée de validité du certificat                                                                                   |
|                                                                                                    |

 Les popups doivent être autorisés pour cette page!

 Vous devez effectuer cette configuration dans votre navigateur.

 Internet Explorer:
 Outils → Bloqueur de fenêtres publicitaires intempestives

 Firefox:
 Outils → Options → Contenu → Bloquer les fenêtres popup: Exceptions

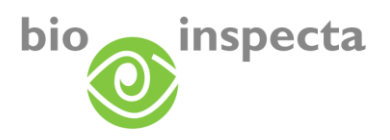

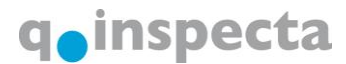

#### 3.7. Détails de la certification

Vous pouvez consulter ici les détails de la certification. L'affichage des détails de certification des années passées est également possible. Pour ce faire, veuillez utiliser le menu déroulant qui se trouve au-dessus de la liste.

En cliquant sur «Légende (explicatif du statut)», vous obtiendrez des informations supplémentaires concernant les prestations certifiées, ainsi qu'un explicatif sur les statuts respectifs.

#### 3.7.1. Exploitations agricoles

| Données de base Prestations Contacts Mon statu              | t Factures C    | ertificat | Détails | de la certification |          |
|-------------------------------------------------------------|-----------------|-----------|---------|---------------------|----------|
| 2008 : saison actuelle 🗸 12.11.2008                         |                 |           |         |                     |          |
| Prestation                                                  | Statut          | C         | ert. le | valable jusqu'au    | Remarque |
| 🖃 Bio Suisse                                                | Bio             | 12.11.2   | 2008    | 31.12.2010          |          |
| + Tiere                                                     |                 | 12.11.2   | 2008    | 31.12.2010          |          |
| E Kulturen                                                  | Bio             | 12.11.2   | 2008    | 31.12.2010          |          |
| 🗔 blé fourrager                                             | Bio             | 12.11.2   | 2008    | 31.12.2010          |          |
| Blé d'automne                                               | Bio             | 12.11.2   | 2008    | 31.12.2010          |          |
| Triticale                                                   | Bio             | 12.11.2   | 2008    | 31.12.2010          |          |
| 🖸 Maïs-grains                                               | Bio             | 12.11.2   | 2008    | 31.12.2010          |          |
| Vigne                                                       | Bio             | 12.11.2   | 2008    | 31.12.2010          |          |
| Prairies extensives (sauf pâturages) SCEC                   | Bio             | 12.11.2   | 2008    | 31.12.2010          |          |
| Prairies peu int. (sauf pâturages) SCEC                     | Bio             | 12.11.2   | 2008    | 31.12.2010          |          |
| <ul> <li>Autres prairies permanentes (sauf pât.)</li> </ul> | Bio             | 12.11.2   | 2008    | 31.12.2010          |          |
| Maïs d'ensilage et maïs vert                                | Bio             | 12.11.2   | 2008    | 31.12.2010          |          |
| Haies et bosq. champ. (avec la bande herb.) SCEC            | Bio             | 12.11.2   | 2008    | 31.12.2010          |          |
| Hofprodukte                                                 | Bio             | 12.11.2   | 2008    | 31.12.2010          |          |
| + Suisse Garantie                                           |                 | 25.09.2   | 2008    |                     |          |
| Agriculture Biologique France                               | Bio             | 05.09.2   | 2008    | 31.12.2009          |          |
| - SA 8000                                                   | Nicht Anerkannt | 06.09.2   | 2008    | 05.09.2008          |          |
| E CNI-Zusatzanforderungen CNI/PAPs                          | Nicht Anerkannt | 08.10.2   | 2008    | 31.12.2008          |          |

bio.inspecta AG / q.inspecta GmbH, 5070 Frick Version 3.0

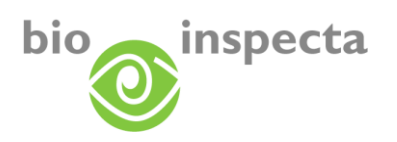

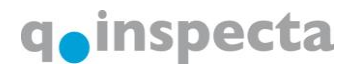

#### **3.7.2.** Entreprises de transformation

| es données Fournisseurs Recherche de certificats Modifier le mot    | de passe Log | out                |                  |          |
|---------------------------------------------------------------------|--------------|--------------------|------------------|----------|
|                                                                     |              |                    |                  |          |
| 👥 Détails de la certification : 999996 : Muster 4                   |              |                    |                  |          |
| Données de base Prestations Contacts Mon statut Factures            | Certificat   | Détails de la cert | ification        |          |
| 2008 : saison actuelle 💌 07.11.2008                                 |              |                    |                  |          |
| Prestation                                                          | Statut       | Cert. le           | valable jusqu'au | Remarque |
| 🖃 Ordonnance fédérale sur l'agriculture biologique (Ordonnance bio) |              | 07.11.2008         | 31.12.2009       |          |
| VerarbeitungsProdukte                                               |              | 07.11.2008         | 31.12.2009       |          |
| Buureschüblig                                                       |              | 07.11.2008         | 31.12.2009       |          |
| <ul> <li>Cipollata</li> </ul>                                       |              | 07.11.2008         | 31.12.2009       |          |
| <ul> <li>Hamburger</li> </ul>                                       |              | 07.11.2008         | 31.12.2009       |          |
| Rindfleischplätzli                                                  |              | 07.11.2008         | 31.12.2009       |          |
| 🖸 Salami                                                            |              | 07.11.2008         | 31.12.2009       |          |
| - Bio Suisse                                                        |              | 13.10.2008         | 31.12.2009       |          |
| VerarbeitungsProdukte                                               |              | 13.10.2008         | 31.12.2009       |          |
| Bratwürste                                                          |              | 13.10.2008         | 31.12.2009       |          |
| Buureschüblig                                                       |              | 13.10.2008         | 31.12.2009       |          |
| 🖸 Cipollata                                                         |              | 13.10.2008         | 31.12.2009       |          |
| Hamburger                                                           |              | 13.10.2008         | 31.12.2009       |          |
| ☐ Rindfleischplätzli                                                |              | 13.10.2008         | 31.12.2009       |          |
| 🖸 Salami                                                            |              | 13.10.2008         | 31.12.2009       |          |

| Explicatif des color | nnes                                                                                                    |
|----------------------|----------------------------------------------------------------------------------------------------|
| Prestation           | Dans cette structure en arbre, le premier niveau affiche la prestation,<br>le second la catégorie et le troisième la catégorie animale, le type de<br>culture ou le produit transformé.                                                                                           |
| Statut               | Statut de la certification<br>Le statut n'est pertinent que pour les <i>exploitations agricoles</i> .<br>Pour les <i>entreprises de transformation</i> , les produits n'obtiennent pas<br>de statut. Seuls sont listés les produits certifiés selon le standard<br>correspondant. |
| Cert. le             | Date de la certification                                                                                                    |
| valable jusqu'au     | Durée de validité de la certification                                                                                                    |
| Remarque             | Remarque concernant la certification, si consignée                                                                                                    |

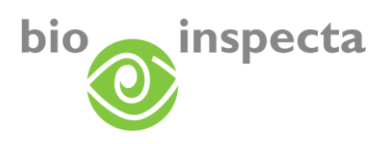

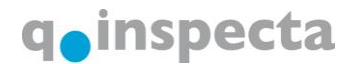

## 4. Listes de fournisseurs

Le module Listes de fournisseurs fait partie intégrant de l'outil EASY-CERT. Comme à l'ordinaire, vous vous connectez à EASY-CERT et sélectionnez le module via la barre de menu. Si le statut de certification de l'un de vos fournisseurs a fait l'objet d'un changement, vous en serez informé/e par e-mail.

| es donnees h  | ournisseurs in | itoportal L | .ogout     |          |            |                             |
|---------------|----------------|-------------|------------|----------|------------|-----------------------------|
| ා Données de  | Fournisseurs   |             |            |          |            |                             |
| Données de ba | se Prestations | Contacts    | Mon statut | Factures | Certificat | Détails de la certification |

### 4.1. Liste des fournisseurs

Après l'ouverture, tous vos fournisseurs sont affichés:

|   | Numéro bi |                    | Nom         | Rue                      | Localhé           | Service                                                                                                    | Statut | Date de    | Date<br>jusqu'à | Certificat | Détaits |
|---|-----------|--------------------|-------------|--------------------------|-------------------|----------------------------------------------------------------------------------------------------|--------|------------|-----------------|------------|---------|
|   | Record.   | 1.0.1              |             | No. of Concession, Name  | ALL PROPERTY.     | Museum H-1416                                                                                                   |        | 16.10.2008 |                 |            | 10,     |
|   | server.   | 1.00               |             | Rosena and               |                   | Werehold in M.M.                                                                                                |        | 15.10.2008 |                 |            | 12      |
|   | Access 1  |                    |             |                          | -                 | No age of the line                                                                                              |        | 15.10.2008 |                 |            | 12      |
|   |           |                    | larg (int)  | Margaret .               |                   | 10.64                                                                                                    |        | 08.09.2008 |                 |            | 8       |
|   |           | here:              | (and (dot)) | Name of Street, or other | -                 | NUMBER OF TAXABLE                                                                                               |        | 09.10.2008 |                 |            | 12,     |
|   | 6         | Sec.               | -           | Solution 1               |                   |                                                                                                    |        | 01.09.2008 |                 |            | 12      |
|   | 8         | 1.00               | and the     | Contractor 1             |                   | ALCONT .                                                                                                    |        | 19.09.2008 |                 |            | 2       |
|   |           | 1.00               |             | Summitteen 1             | 1000              | LOUNE .                                                                                                    |        | 01.09.2008 |                 |            | 12      |
|   | 1001      |                    |             | Reideladeret             |                   | No. of Concession, Name                                                                                         |        | 16.10.2008 |                 |            | 2       |
|   |           | Real (             | - Barrera   | Symposium of             | 10000             | Total Control of the                                                                                            |        | 09 10 2008 |                 |            | 12      |
|   | 1004      | Real Property lies | 1.00        | Terretty                 | investige .       | The Wills Streets Links, Supr.                                                                                  |        | 08.11.2007 |                 |            | 12      |
| - | 1000      |                    |             | Second Second            | A COLUMN A COLUMN | the second second second second second second second second second second second second second second second se |        |            |                 |            |         |

| Explicatif des colonnes |                                                                                               |
|-------------------------|-----------------------------------------------------------------------------------------------|
| Numéro bi               | Numéro bi du fournisseur                                                                      |
| Nom                     | Nom du fournisseur                                                                            |
| Rue/n°, localité        | Adresse du fournisseur                                                                        |
| Service                 | Service d'annonce attribué au fournisseur                                                     |
| Statut                  | Fournisseur actif dans votre liste                                                            |
|                         | Fournisseur inactif dans votre liste (le fournisseur a été                                    |
|                         | supprimé de la liste)                                                                         |
| Date du                 | Date à laquelle le fournisseur a été intégré à la liste                                       |
| Date au                 | Date à laquelle le fournisseur a été désactivé                                                |
| Certificat              | En cliquant dans cette colonne, les certificats du fournisseur sont affichés.                 |
| Détails                 | En cliquant dans cette colonne, les détails de la certification du fournisseur sont affichés. |

#### 4.2. Détails de vos fournisseurs

En cliquant sur un fournisseur, vous accédez à ses détails (données de base, certificats, détails de la certification). Vous trouverez les explications correspondantes dans les instructions EASY-CERT.

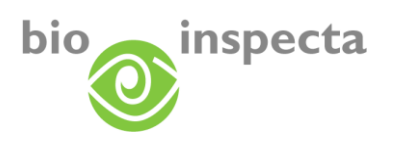

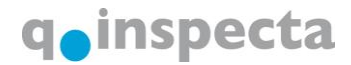

| Mes données Fou           | rnisseurs Ir               | nfoportal l         | _ogout         |                 |                |           |                       |          |
|---------------------------|----------------------------|---------------------|----------------|-----------------|----------------|-----------|-----------------------|----------|
| Données de base           | e : Kontrolleur            | TEST                |                |                 |                |           |                       |          |
| Données de base           | Prestations                | Contacts            | Mon statut     | Factures        | Certificat     | Détails   | s de la certification |          |
| Données de l'entr         | reprise/person             | nelles              |                |                 | Type d'a       | dresse    | Adresse professi      | onnell   |
| Numéro d'explotat         | tion                       |                     |                |                 | Rue            |           | Testweg 5             |          |
| Prénom                    | TEST                       |                     |                |                 | NPA            |           | 5070                  |          |
| Nom/entreprise            | Nom/entreprise Kontrolleur |                     |                |                 |                |           | Frick                 |          |
| Complément TESTKONTROLLOR |                            |                     |                |                 | Canton         |           | Aargau                | *        |
| Hausname                  |                            |                     |                |                 | Pays           |           | Suisse                | <b>T</b> |
| Remarque                  |                            |                     |                | *               | << <           | < 1       | de 1 > >>             |          |
| Contact                   |                            |                     |                |                 |                |           |                       |          |
| Type de contact           | Info co                    | ontact              |                |                 | Remarqu        | e         |                       |          |
| E-mail                    | philipp                    | <u>.blattner@bi</u> | o-inspecta.ch  |                 |                |           |                       |          |
| E-mail                    | Page 1 de 1] R             | ésultats 2          | o-inspecta.cn  |                 |                |           |                       |          |
|                           | Si ces donn                | iées s'avère        | nt erronées, v | euillez utilise | er le formulai | ire suiva | nt pour nous en in    | former.  |

#### 4.3. Fonctions de recherche

Pour rechercher un fournisseur spécifique, veuillez utiliser le masque de recherche:

| Service            | 🗸 | NPA                                |        | <b>N</b>        |
|--------------------|---|------------------------------------|--------|-----------------|
| Nom                |   | Localité                           |        |                 |
| Numéro<br>cantonal |   | uniquement changements<br>depuis @ |        | Nouveau service |
| Numéro bi          |   | 🗹 uniquement fournisseurs          | actifs | Recherche       |

Pour effacer toutes les saisies dans le masque de recherche, cliquez sur le bouton: 论

Pour lancer la recherche, cliquez sur le bouton:

#### 4.4. Créer une nouvelle liste des fournisseurs

Vous pouvez créer vos propres listes de fournisseurs.

Pour ce faire, cliquez sur le bouton : Nouveau service

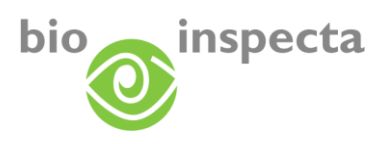

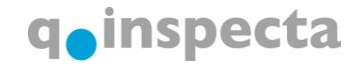

Vous pouvez entrer ici le nom de la liste. A l'aide de la case à cocher «Transmettre l'annonce même si le statut de certification du client ne change pas d'une saison à l'autre», vous pouvez choisir si vous souhaitez être informé/e dans tous les cas lorsqu'un fournisseur est certifié, ou uniquement si le statut de certification du fournisseur a changé par rapport à la dernière certification. Par défaut, vous serez informé/e lorsque le statut de certification du fournisseur a fait l'objet d'un changement par rapport à la dernière certification.

| St Nouveau service : 99: Muster-Esemp Hans                                                                 |               |
|----------------------------------------------------------------------------------------------------|---------------|
| Nom                                                                                                    |               |
| Envoyer l'annonce même si le statut de certification du fournisseur t ne change pas d'une saison à l'autre |               |
|                                                                                                    | OK Abandonner |

#### 4.5. Ajouter des fournisseurs sur une liste

Cliquez sur ce bouton pour ajouter un fournisseur:

| L |                 |           |
|---|-----------------|-----------|
| l | Numéro cantonal |           |
| l | O Numéro bi     |           |
| l | O Nom           |           |
| l | O NPA           |           |
| l | O Localité      | Recherche |
|   | C LCCLARG       |           |

Vous pouvez rechercher ici une exploitation en fonction du numéro bi, du numéro cantonal, du nom, du NPA ou de la localité.

Lancez la recherche en cliquant sur «Rechercher».

Si une exploitation a été trouvée, elle s'affichera comme suit:

|                                    |                       | Nom               | Rue       | NPA, Localité    |  |  |  |  |
|------------------------------------|-----------------------|-------------------|-----------|------------------|--|--|--|--|
|                                    | <ul> <li>✓</li> </ul> | Muster-Esemp Hans | Musterhof | 9999 Musteringen |  |  |  |  |
| << >>>>> [Page 1 de 1] Résultats 1 |                       |                   |           |                  |  |  |  |  |
| Service Ajouter                    |                       |                   |           |                  |  |  |  |  |
|                                    |                       |                   |           |                  |  |  |  |  |
|                                    |                       |                   |           |                  |  |  |  |  |

Afin d'ajouter une exploitation à vos fournisseurs, veuillez procéder comme suit:

- Cliquez sur la case dans la colonne «Sélect.», afin de sélectionner le fournisseur. L'abréviation «Sélect.» signifie «Sélection».

- Choisissez le service d'annonce auquel vous souhaitez attribuer le fournisseur.

- Cliquez sur «Ajouter».

L'exploitation figure désormais sur votre liste des fournisseurs.

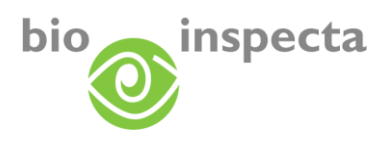

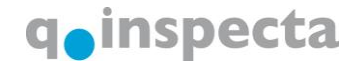

#### 4.6. Enlever des fournisseurs d'une liste

Afin d'enlever une exploitation de votre liste des fournisseurs, veuillez d'abord la rechercher, puis la sélectionner dans la liste des résultats:

|          | Numéro bi | Nom               |
|----------|-----------|-------------------|
| <b>~</b> | 99        | Muster-Esemp Hans |

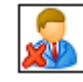

Cliquez maintenant sur ce bouton: Kerne Le fournisseur sera supprimé de la liste.

**Remarque**: si, lors de votre recherche, vous désactivez la case «Fournisseurs actifs uniquement», la liste des résultats affichera également les fournisseurs déjà désactivés. En revanche, vous ne pourrez plus consulter les détails de ces exploitations. Afin de réactiver les fournisseurs que vous avez désactivés, veuillez à nouveau ajouter les fournisseurs souhaités.

Si vous désirez effacer une liste entière, veuillez vous adresser au service administratif. La liste souhaitée sera effacée de vos listes de fournisseurs.

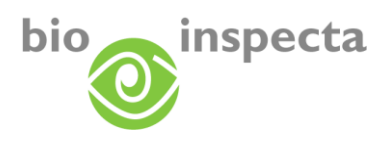

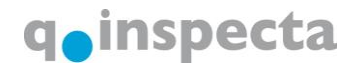

### 4.7. Fonctions d'impression liste des fournisseurs

Dans la liste des résultats, sélectionnez les fournisseurs que vous souhaitez imprimer. Cliquez ensuite sur ce bouton:

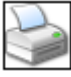

Cette démarche génère un document PDF, qui est aussitôt affiché.

**Remarque**: pour pouvoir visualiser le document, vous avez besoin du programme PDF Reader. Celui-ci peut être téléchargé gratuitement sur Internet, p. ex. via le lien suivant: <u>http://www.adobe.de/products/acrobat/readstep.html#reader</u>

Ce document contient les données suivantes relatives aux fournisseurs:

Lieferantenübersicht: Test - Rinder, Schweine, Schafe, Ziegen erstellt am: 13.10.2008 11:53 durch Hans Muster-Esemp

| LFBIs Nr. | Kunden Nr    | Name              |           |       |                 | Strasse       |           | Ort  |         | Aktiv Von    | Aktiv Bis  |
|-----------|--------------|-------------------|-----------|-------|-----------------|---------------|-----------|------|---------|--------------|------------|
| 199999    | 199999       | Muster-Muster Pe  | ier       |       |                 | Sonnenhof     |           | 5070 | ) Frick | 08.11.2007 0 |            |
|           | Standard     |                   | Status    |       | Zertifiziert am | Gueitig bis   | Anmerkung |      |         |              |            |
|           | Schweizerisc | he Blo-Verordnung | Blo       |       | 13.10.2008      | 31.12.2009    |           |      |         |              |            |
|           | Blo Suisse   |                   | Blo       |       | 23.06.2008      | 31.12.2009    |           |      |         |              |            |
|           | Kontaktart   | Kontaktinfo       |           | Anmer | ung             |               |           |      |         |              |            |
|           | Email        | patrizia.glauser@ | bio-Inspe |       |                 |               |           |      |         |              |            |
| 1         | 1            | Muster-Esemplo H  | ians      |       |                 | Musterstrasse | 1         | 5070 | ) Frick | 07.11.2007 0 | 13.10.2008 |
|           | Standard     |                   | Status    |       | Zertifiziert am | Gueltig bis   | Anmerkung |      |         |              |            |
|           | Schweizerisc | he Blo-Verordnung | U2        |       | 06.05.2008      | 31.12.2008    |           |      |         |              |            |
|           | Blo Suisse   |                   | U2        |       | 13.10.2008      | 31.12.2008    |           |      |         |              |            |
|           | Kontaktart   | Kontaktinfo       |           | Anmer | ung             |               |           |      |         |              |            |
|           | Email        | patrizia.glauser@ | bio-Inspe |       | ů.              |               |           |      |         |              |            |
|           | Fax          | 062 865 63 01     |           |       |                 |               |           |      |         |              |            |
|           | Homepage     | www.muster.ch     |           |       |                 |               |           |      |         |              |            |
|           | Telefon      | 062 865 63 00     |           |       |                 |               |           |      |         |              |            |

**Remarque**: contactez le service administratif si vous souhaitez bénéficier d'une impression personnalisée de la liste des fournisseurs.

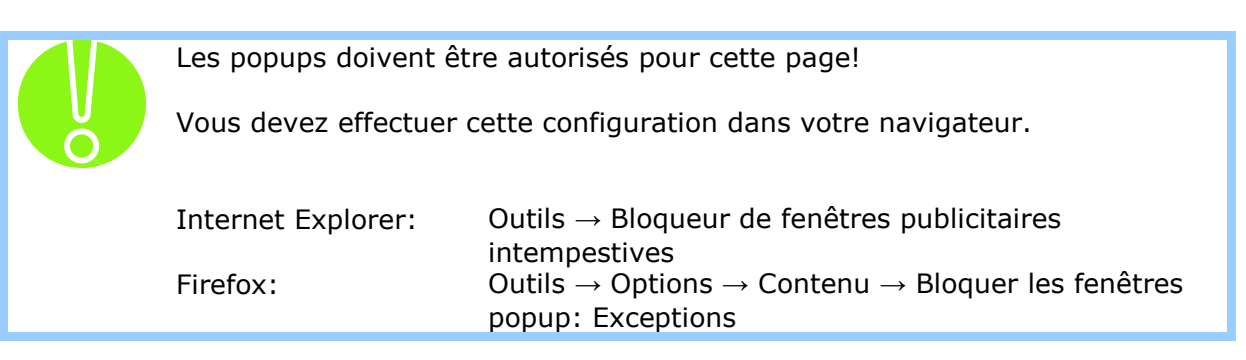

#### 4.8. Exportation de données fournisseurs

De manière générale, il existe deux possibilités pour exporter les données:

bio.inspecta AG / q.inspecta GmbH, 5070 Frick Version 3.0

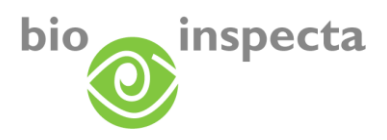

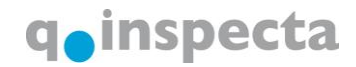

#### 4.8.1. Exportation de la liste des résultats dans un fichier Excel

Afin d'exporter la liste des résultats dans un fichier Excel, cliquez sur le bouton suivant après avoir effectué votre recherche:

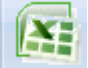

Il s'affichera une liste Excel comprenant les colonnes de la liste des résultats (hormis Statut, Certificat et Détails).

#### 4.8.2. Exportation via le gestionnaire d'exportation

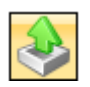

Vous disposez d'un outil d'exportation standard, que vous pouvez sélectionner via la fenêtre suivante. Cette exportation s'affiche également au format Excel et comprend – outre les informations de la liste des résultats – les détails de la certification des fournisseurs.

|            | Export                     |
|------------|----------------------------|
| Bio Inspec | ta Standard                |
|            |                            |
|            |                            |
|            |                            |
|            |                            |
|            |                            |
|            |                            |
|            |                            |
|            |                            |
|            | [Seite 1 von 1] Treffer: 1 |
|            |                            |

Vous êtes incité/e à télécharger le fichier Excel, que vous pourrez enregistrer sur votre PC.

**Remarque**: contactez le service administratif si vous souhaitez bénéficier d'une exportation personnalisée de la liste des fournisseurs.

|                                                                 | Les popups doivent êt          | re autorisés pour cette page!                                                                                                    |  |  |  |  |
|-----------------------------------------------------------------|--------------------------------|----------------------------------------------------------------------------------------------------|--|--|--|--|
| Vous devez effectuer cette configuration dans votre navigateur. |                                |                                                                                                    |  |  |  |  |
|                                                                 | Internet Explorer:<br>Firefox: | Outils $\rightarrow$ Bloqueur de fenêtres publicitaires<br>intempestives<br>Outils $\rightarrow$ Options $\rightarrow$ Contenu $\rightarrow$ Bloquer les fenêtres |  |  |  |  |
|                                                                 |                                | popup: Exceptions                                                                                                    |  |  |  |  |